# 八王子市地域市民センター オンライン施設予約システム利用案内

インターネットを利用して市民センターの施設利用申込み(予約)ができます。

### 目次

| 1 | ログイン              | P 2  |
|---|-------------------|------|
| 2 | 随時予約              | P 3  |
| 3 | 抽選申込              | P 6  |
| 4 | セット申込             | P 9  |
| 5 | 当選確認·確定申請         | P 11 |
| 6 | キャンセル             | P 13 |
| 7 | パスワード変更・メールアドレス変更 | P 15 |
| 8 | パスワードリマインダ        | P 17 |

### 利用時間

○インターネットからの施設利用申込の受付時間は 9:00~24:00 です。
○市民センター窓口の利用者端末(タブレット)の利用は、施設開館日の開館時間内です。
○メンテナンス等のため、施設予約システムを不定期に停止することがあります。

### 申込可能施設

| 大和田市民センター      | 長房市民センター   | 浅川市民センター   |
|----------------|------------|------------|
| 子安市民センター       | 由木中央市民センター | 由井市民センター   |
| 由井市民センターみなみ野分館 | 北野市民センター   | 元八王子市民センター |
| 由木東市民センター      | 中野市民センター   | 石川市民センター   |
| 恩方市民センター       | 台町市民センター   | 南大沢市民センター  |
| 川口市民センター       | 加住市民センター   | 横山南市民センター  |

※各施設の情報や注意事項は市民センター公式ホームページから予めご確認ください。

URL <u>https://www.hachiojibunka.or.jp/center/</u> ※以下の施設はシステムの申込みができません。申込み、問合せは窓口までお願いいたします。 〇浅川市民センター:陶芸窯

○北野市民センター:ホール及び展示室(催事利用の場合)

# 1 ログイン

施設予約システムにアクセスしてください。検索サイトで「八王子市施設予約システム」と検索するか、右の URL を入力してください。<u>https://shisetsu.city.hachioji.tokyo.jp/</u> 市民センター公式ホームページからもアクセスできます。

施設の空き状況確認や予約ができる 〇〇八王子市施設予約システム

Q 空き状況を検索

空き状況の検索はログインしなくてもご利用できます。

|             | ∍ 施設からのお知らせ                         |   |
|-------------|-------------------------------------|---|
| 2024年09月27日 | 施設予約システム改修に関するお知らせ                  |   |
| 2024年09月24日 | メンテナンス終了について                        |   |
| 2024年09月13日 | 【重要】施設予約システム停止について                  | - |
| 2024年08月09日 | 生涯学習センタービル(クリエイトホール)エレベーターの一部停止について | - |
| 2024年08月01日 | 北野公園野球場照明設備改修工事について                 | - |
|             |                                     |   |

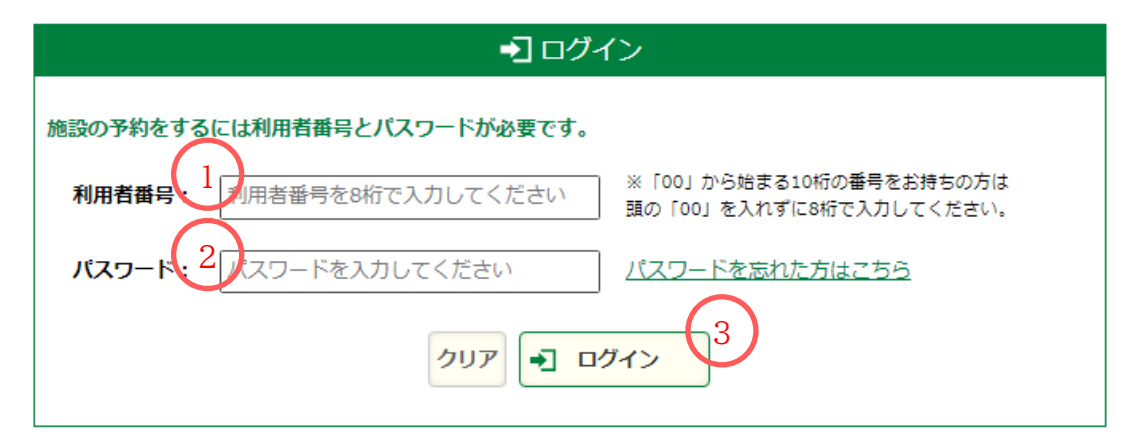

①登録した際に付番された利用者番号を入力してください。

②登録したパスワードを入力してください。

③「ログイン」をクリックしてください。

- ※1 施設の空き情報はログインせずに確認できます。
- ※2 利用者番号を忘れた方、パスワードを忘れた方、有効期限の更新が必要な方は、本人確認 書類を持って市民センター窓口にお越しください。個人情報を含むため、電話で利用者番 号やパスワードの照会・変更はできません。

# 2 随時予約

随時予約受付期間中に、空きのある施設は先着順で申込みができます。 (利用日の2ヶ月前応当日の9日後~利用日の2営業日前)

| -ב⊐× <b>≣</b>                   |  |
|---------------------------------|--|
| 下記の4つのメニューから日的になったたのをクロックレディださい |  |
|                                 |  |
| 📺 随時予約・抽選申込                     |  |
| ■● 随時の予約、抽選の申込はこちらから。           |  |
|                                 |  |
|                                 |  |
|                                 |  |
|                                 |  |
|                                 |  |

①「随時予約・抽選申込」をクリックしてください。

| Q 空き状況を検索                             |                                    |  |  |
|---------------------------------------|------------------------------------|--|--|
| 選択した条件で空き状況を検索します。ページ下部に表示された検索結果から空き | 状況をご確認ください。                        |  |  |
| 分類を選択してください ▼                         |                                    |  |  |
| 施設名 施設を選択してください → 場所(面)を選択して          | 施設名 施設を選択してください → 場所(面)を選択してください → |  |  |
| ご利用目的 2 ご利用目的を選択してください マ              | ご利用目的を選択してください ∨                   |  |  |
| 開始日         2024/09/28         5      | ーから選択                              |  |  |
| 表示指定 期間 目定開始日のみ 指定日から1週間先 指定          | 日から1ヶ月先                            |  |  |
| 曜日日日月八火八水一本金〇                         | ±                                  |  |  |
| 条件をクリア                                | Q 検索する                             |  |  |

②利用を希望する市民センターを選択してください。

③部屋名を選択してください。選択しない場合、すべての部屋が表示されますが、⑥表示設定の 期間の「指定日から1か月先」が選択できなくなります。

④利用目的を選択してください。(あとからでも入力できます)

⑤表示させたい最初の日を入力してください。カレンダーから選択できます。

|         | Q 空き状況を検索                                                    |
|---------|--------------------------------------------------------------|
| 選択した条件で | 空き状況を検索します。ページ下部に表示された検索結果から空き状況をご確認ください。                    |
| 分類      | 分類を選択してください ✔                                                |
| 施設名     | 施設を選択してください                                                  |
| ご利用目的   | ご利用目的を選択してください 🖌                                             |
| 表示指定    | 開始日 2024/09/28                                               |
|         | 曜日<br>7<br>日 □ 月 □ 火 □ 水 □ 木 □ 金 □ 土<br><u>条件をクリア</u> Q 検索する |

⑥表示する期間を「1日」「1週間先」「1ヶ月先」の中から選択してください。(③で部屋を選択し なかった場合、「1ヶ月先」は選択できません。

⑦曜日を選択すると、その曜日のみの検索結果が表示されます。選択しない場合、すべての曜日 が表示されます。

⑧「検索する」をクリックしてください。

|                                                        |                                                       | 🖮 空き状況カレンタ                    | ダー            |            |
|--------------------------------------------------------|-------------------------------------------------------|-------------------------------|---------------|------------|
| 大和田市民セン<br>▲ <u>前の指定期間を</u><br>予約可・抽選申込を選<br>場所(面):大和日 | ・ター<br>表示期間: 2<br>表示<br>RUて予約画面へ進んでくだ<br>3市民センター 会議室1 | 2 <b>025年04月01日~20</b><br>さい。 | 025年04月07日    | 次の指定期間を表示  |
| 時間                                                     | 04/01 (火)                                             | 04/02 (水)                     | 04/03 (木)     | 04/04 (金)  |
| 09:00~12:00                                            | 9 〇 予約可                                               | ●<br>● 予約可                    | ●<br>●<br>予約可 | ○<br>予約可   |
| 延長利用                                                   | ●<br>●<br>予約可                                         | ●<br>予約可10                    | ●<br>● 予約可    | ●<br>● 予約可 |
| 13:00~15:00                                            |                                                       | 予約をクリアロ選択済る                   | み2件の予約へ進む     |            |

③希望する日時のチェックボックスをクリックしてください。(複数選択可)⑩「選択済み〇件の予約へ進む」をクリックしてください。

## 🗰 随時予約(確認)

随時予約のご確認:下記の内容を予約しようとしています。 利用目的を入力後、画面下部の「申込む」ボタンをクリックしてください。

| 施設名        | 大和田市民センター                    |
|------------|------------------------------|
| 場所 (面・部屋名) | 会議室1                         |
| 利用日        | 2025年04月01日(火)               |
| 利用時間       | 09:00~12:00                  |
| 利用目的 ※1    | 選択してください<br>ご利用目的を選択してください ◆ |
| 利用料金       | 600円                         |
| 利用人数       | 入力してください人                    |
| 備考 ※2      |                              |
| 合計料金       | 600円                         |
|            | 予約状況の検索に戻る 申込む               |

⑪利用人数(予定)を入力してください。

⑫内容を確認して間違いなければ「申込む」をクリックしてください。

※1 ④で利用目的を選択しなかった場合は、ここで選択してください。

※2 備品のご利用希望など、特記事項があれば備考欄にご入力ください。

| · · · · · · · · · · · · · · · · · · · |          |            |  |
|---------------------------------------|----------|------------|--|
| 随時予約の申込が完了しました。                       |          |            |  |
|                                       | 空き状況の検索へ | オンライン決済をする |  |

完了画面が表示されて、随時予約が完了します。 申込が確定しているため、そのまま利用日にご利用いただけます。 抽選申込受付期間中に、抽選の申込みができます。 (利用日の2ヶ月前応当日の7日前~利用日の2ヶ月前応当日の1日前)

※1日に3区分まで申込可能です。(後述するセット申込の場合は、3セットまで申込可能です。)

| <b>≣</b> メニュー                        |
|--------------------------------------|
|                                      |
| 下記の4つのメニューから目前にあったものをクラックしてくたさい。     |
| <b>時</b> 時予約・抽選申込                    |
| 随時の予約、抽選の申込はこちらから。                   |
|                                      |
|                                      |
| ➡ 予約確認/取消し、抽選の確認/取消し、当選申請            |
| ▲ 抽選の確認や取消し、当選時の申請など予約した内容の確認はこちらから。 |
|                                      |
|                                      |

①「随時予約・抽選申込」をクリックしてください。

|           |               | <b>Q</b> 空き状況を検索                               |
|-----------|---------------|------------------------------------------------|
| 選択した条件で   | 『空き状況         | を検索します。ページ下部に表示された検索結果から空き状況をご確認ください。          |
| 分類<br>施設名 | 2<br>分類<br>施設 | を選択してください ↓ 3<br>を選択してください ↓ 場所 (面)を選択してください ↓ |
| ご利用目は     | 4ご利           | 用目的を選択してください 🗸                                 |
|           | 開始日           | 2024/09/28 カレンダーから選択                           |
| 表示指定      | 期間            | ○ 指定開始日のみ ○ 指定日から1週間先 ○ 指定日から1ヶ月先              |
|           | 曜日            |                                                |
|           |               | 条件をクリア                                         |

②利用を希望する市民センターを選択してください。

③部屋名を選択してください。選択しない場合、すべての部屋が表示されますが、⑥表示設定の 期間の「指定日から1か月先」が選択できなくなります。

④利用目的を選択してください。(あとからでも入力できます)

⑤表示させたい最初の日を入力してください。カレンダーから選択できます。

|         | <b>Q</b> 空き状況を検索                          |
|---------|-------------------------------------------|
| 選択した条件で | 空き状況を検索します。ページ下部に表示された検索結果から空き状況をご確認ください。 |
| 分類      | 分類を選択してください ✔                             |
| 施設名     | 施設を選択してください                               |
| ご利用目的   | ご利用目的を選択してください 🗸                          |
|         | 6<br>開始日 2024/09/28 1 カレンダーから選択           |
| 表示指定    | 期間7 指定開始日のみ 目定日から1週間先 指定日から1ヶ月先           |
|         |                                           |
|         | 条件をクリア Q 検索する                             |

⑥表示する期間を「1日」「1週間先」「1ヶ月先」の中から選択してください。(③で部屋を選択し なかった場合、「1ヶ月先」は選択できません。

⑦曜日を選択すると、その曜日のみの検索結果が表示されます。選択しない場合、すべての曜日 が表示されます。

⑧「検索する」をクリックしてください。

| 田 空き状況カレンダー                                              |                                                             |                               |           |           |  |
|----------------------------------------------------------|-------------------------------------------------------------|-------------------------------|-----------|-----------|--|
| 大和田市民セン<br>▲ <u>前の指定期間をま</u><br>予約可・抽選申込を選択<br>場所(面):大和田 | ・ター<br>表示期間: 2<br><u>表示</u><br>Rして予約画面へ進んでくだ<br>I市民センター 音楽室 | 2 <b>025年06月01日~20</b><br>さい。 | 25年06月07日 | 次の指定期間を表示 |  |
| 時間                                                       | 06/01 (日)                                                   | 06/02 (月)                     | 06/03 (火) | 06/04 (水) |  |
| 09:00~12:00                                              | 9 0 1 1 1 1 1 1 1 1 1 1 1 1 1 1 1 1 1 1                     | ●<br>抽選申込                     | ●<br>抽選申込 | ●<br>抽選申込 |  |
| 延長利用                                                     | ●<br>— 抽選申込                                                 | ●<br>□ 抽選申2(10)               | ● 抽選申込    | ●         |  |
| 13:00~17:00                                              | 選択済みの                                                       | 予約をクリア戦選択済み                   | +1件の予約へ進む | ●<br>抽選申込 |  |

⑨希望する日時のチェックボックスをクリックしてください。(複数選択可)⑩「選択済み〇件の予約へ進む」をクリックしてください。

### 🖮 抽選申込(確認)

抽選申込のご確認:下記の内容を予約しようとしています。 利用目的を入力後、画面下部の「申込む」ボタンをクリックしてください。

| 施設名        | 大和田市民センター                    |
|------------|------------------------------|
| 場所 (面・部屋名) | 音楽室                          |
| 利用日        | 2025年06月01日(日)               |
| 利用時間       | 09:00~12:00                  |
| 利用目的 ※1    | 選択してください<br>ご利用目的を選択してください ~ |
| 利用料金 11    | 600円                         |
| 利用人数       | 入力してください人                    |
| 備考 ※2      |                              |
| 合計料金       | 600円 (12)                    |
|            | 予約状況の検索に戻る 申込む               |

①利用人数(予定)を入力してください。②内容を確認して間違いなければ「申込む」をクリックしてください。

※1 ④で利用目的を選択しなかった場合は、ここで選択してください。

※2 備品のご利用希望など、特記事項があれば備考欄にご入力ください。

| □ 抽選申込(完了)                                                                            |  |  |  |  |
|---------------------------------------------------------------------------------------|--|--|--|--|
| 抽選申込の申込を完了いたしました。<br>抽選結果は04月03日(木) 09時00分〜04月09日(水) 23時59分の期間に確認のうえ、当選の場合申請を行ってください。 |  |  |  |  |
| 空き状況の検索へ                                                                              |  |  |  |  |
| 完了画面が表示されて、抽選申込が完了します。                                                                |  |  |  |  |
| 抽選後、当選確認・確定申請を必ず行ってください。                                                              |  |  |  |  |

# 4 セット申込

午前・午後の連続した時間や、会議室 1・2 などの連結できるような部屋をまとめて抽選申込でき ます。セット申込した抽選は、すべて当選するか、すべて落選するかの扱いとなります。

| -ב⊐× <b>≣</b>                                                        |
|----------------------------------------------------------------------|
| 下記の4つのメニューから目的にあったものをクリックしてください。                                     |
| 随時予約・抽選申込 <b>随時の予約、抽選の申込</b> はこちらから。                                 |
| 予約確認/取消し、抽選の確認/取消し、当選申請           抽選の確認や取消し、当選時の申請など予約した内容の確認はこちらから。 |
|                                                                      |

①「予約確認/取消し、抽選の確認/取消し、当選申請」をクリックしてください。

|                | ····································· |                             |               |                 |             |      |      |
|----------------|---------------------------------------|-----------------------------|---------------|-----------------|-------------|------|------|
| 3              | 抽選申込<br>選択し                           | 込内容の一覧を表示してい<br>た内容をセットで申込む | ます。<br>       |                 |             |      |      |
|                | セット                                   | 施設名                         | 場所<br>(面・部屋名) | 利用日             | 利用時間        | 状態   | 操作   |
|                |                                       | 大和田市民センター                   | 体育室(全面)       | 2024年11月14日 (木) | 12:00~13:00 | 当選辞退 |      |
|                |                                       | 子安市民センター                    | 体育室(全面)       | 2024年11月20日(水)  | 09:00~12:00 | 当選   | 当選申請 |
|                |                                       | 子安市民センター                    | 体育室(全面)       | 2024年11月21日(木)  | 09:00~12:00 | 当選   | 当選申請 |
|                |                                       | 台町市民センター                    | 和室4           | 2024年11月29日(金)  | 09:00~12:00 | 抽選取消 |      |
|                |                                       | 石川市民センター                    | 多目的室1         | 2024年11月30日 (土) | 09:00~12:00 | 抽選取消 |      |
| $\overline{2}$ | ●<br>選択する                             | 加住市民センター                    | 体育室(全面)       | 2024年12月04日 (水) | 09:00~12:00 | 抽選待ち | 取消する |
| Ē              | <b>ジ</b><br>選択する                      | 加住市民センター                    | 体育室(全面)       | 2024年12月04日 (水) | 13:00~15:00 | 抽選待ち | 取消する |

②セット申込を希望する部屋・日時の左側にあるチェックボックスにチェックを入れてください。③「選択した内容をセットで申込む」をクリックしてください。

| セット  | 施設名       | 場所<br>(面・部屋名) | 利用日            | 利用時間        | 状態   | 操作                         |
|------|-----------|---------------|----------------|-------------|------|----------------------------|
|      | 大和田市民センター | 体育室(全面)       | 2024年11月14日(木) | 12:00~13:00 | 当選辞退 |                            |
|      | 子安市民センター  | 体育室(全面)       | 2024年11月21日(木) | 09:00~12:00 | 当選   | 当選申請 辞退                    |
|      | 台町市民センター  | 和室 4          | 2024年11月29日(金) | 09:00~12:00 | 抽選取消 |                            |
|      | 石川市民センター  | 多目的室1         | 2024年11月30日(土) | 09:00~12:00 | 抽選取消 | $\frown$                   |
| 1784 | 加住市民センター  | 体育室(全面)       | 2024年12月04日(水) | 09:00~12:00 | 抽選待ち | 取消する<br>セット解除              |
| 1784 | 加住市民センター  | 体育室(全面)       | 2024年12月04日(水) | 13:00~15:00 | 抽選待ち | <mark>取消する</mark><br>セット解除 |

④操作の欄にセット解除と表示されればセット申込完了です。

選択した内容をセットで申込む

# 5 当選確認・確定申請

抽選申込の結果を確認し、利用申込の確定を行います。

(利用日の2ヶ月前応当日の2日後~利用日の2ヶ月前応当日の8日後)

| -ב⊐א <b>≣</b>                                                 |
|---------------------------------------------------------------|
| 下記の4つのメニューから目的にあったものをクリックしてください。                              |
| <b>随時予約・抽選申込</b><br>随時の予約、抽選の申込はこちらから。                        |
| 予約確認/取消し、抽選の確認/取消し、当選申請<br>抽選の確認や取消し、当選時の申請など予約した内容の確認はこちらから。 |

①「予約確認/取消し、抽選の確認/取消し、当選申請」をクリックしてください。

| ▦ | 抽選申込 | 内容- | 一覧 |
|---|------|-----|----|
|---|------|-----|----|

抽選申込内容の一覧を表示しています。

選択した内容をセットで申込む

| セット | 施設名       | 場所<br>(面・部屋名) | 利用日            | 利用時間        | 状態   | 操作                   |
|-----|-----------|---------------|----------------|-------------|------|----------------------|
|     | 大和田市民センター | 体育室(全面)       | 2024年11月14日(木) | 12:00~13:00 | 当選辞退 |                      |
|     | 子安市民センター  | 体育室(全面)       | 2024年11月20日(水) | 09:00~12:00 | 当選   | 2<br>当選申請<br>3<br>辞退 |

②当選している部屋を申込する場合は、「当選申請」をクリックしてください。③当選している部屋を辞退する場合は、「辞退」をクリックしてください。

# 🖮 当選申請

下記の申請を行います。 よろしければ、ページ下部の「当選申請する」をクリックしてください。 申請後は元に戻すことはできません。

| 施設名       | 子安市民センター       |
|-----------|----------------|
| 場所(面・部屋名) | 体育室(全面)        |
| 利用日       | 2024年11月20日(水) |
| 利用時間      | 09:00~12:00    |
| 利用料金      | 1,800円         |
| 状態        | 当選             |
| 合計料金      | 1,800円         |
|           | 戻る(当選申請する)     |

④内容を確認して間違いなければ「当選申請する」をクリックしてください。

| 😐 当選申請(完了)   |                      |  |  |
|--------------|----------------------|--|--|
| 申請が完了いたしました。 |                      |  |  |
|              | 予約一覧・抽選確認へオンライン決済をする |  |  |

⑤完了画面が表示されて、確定申請・辞退が完了します。

# 6 キャンセル

随時予約・抽選申込を行った予約・申込の取消しができます。 (利用日の2営業日前まで)

| <b>ニ</b> メニュー                                                 |  |
|---------------------------------------------------------------|--|
| 下記の4つのメニューから目的にあったものをクリックしてください。                              |  |
| <b>随時予約・抽選申込</b><br>随時の予約、抽選の申込はこちらから。                        |  |
| 予約確認/取消し、抽選の確認/取消し、当選申請<br>抽選の確認や取消し、当選時の申請など予約した内容の確認はこちらから。 |  |

①「予約確認/取消し、抽選の確認/取消し、当選申請」をクリックしてください。

| Ħ     | 予約 | 一覧 |
|-------|----|----|
| <br>_ |    |    |

予約済みの一覧を表示しています。

| 施設名        | 場所<br>(面・部屋名) | 利用日            | 利用時間        | 状態 | 操作              |
|------------|---------------|----------------|-------------|----|-----------------|
| 元八王子市民センター | 体育室(全面)       | 2024年11月06日(水) | 15:00~17:00 | 申込 | 取消する<br>オンライン決済 |

②取り消したい項目の「取消する」をクリックしてください。

# 🖮 予約取消

下記の取消を行います。 よろしければ、ページ下部の「予約を取り消す」をクリックしてください。 取消後は元に戻すことはできません。

| 施設名       | 元八王子市民センター     |
|-----------|----------------|
| 場所(面・部屋名) | 体育室(全面)        |
| 利用日       | 2024年11月06日(水) |
| 利用時間      | 15:00~17:00    |
| 利用料金      | 1,800円         |
| 状態        | 申込             |
| 合計料金      | 1,800円         |
|           | 戻る 予約を取り消す     |

③内容を確認して間違いなければ「予約を取り消す」をクリックしてください。

🗰 予約取消 (完了)

取消が完了いたしました。

予約一覧・抽選確認へ

④完了画面が表示されて、取消しが完了します。

7 パスワード変更・メールアドレス変更

パスワードやメールアドレスは施設予約システムで任意に変更ができます。

|     | בבא ≣                                                          |  |
|-----|----------------------------------------------------------------|--|
| 下記の | 04つのメニューから目的にあったものをクリックしてください。                                 |  |
|     | 随時予約・抽選申込     随時の予約、抽選の申込はこちらから。                               |  |
|     | 予約確認/取消し、抽選の確認/取消し、当選申請     抽選の確認や取消し、当選時の申請など予約した内容の確認はこちらから。 |  |
|     | パスワード変更、Eメールアドレス変更     登録したログインパスワードやEメールアドレスの変更けでちら。          |  |

①「パスワード変更・Eメールアドレス変更」をクリックしてください。

\_ 現在の登録情報

**Eメールアドレス、パスワード**の変更はページ下部の「変更画面へ」ボタンをクリックしてください。 他の項目の変更は利用者登録をした窓口で申請できます。

| 利用者番号         | 06207401         |
|---------------|------------------|
| 利用者区分         | 団体(市内在住・在学・在勤)・セ |
| 登録名称 (団体名・氏名) | 協働推進課(利用者テスト)    |
| Eメールアドレス      | メールアドレス          |
| サブメールアドレス1    |                  |
| サブメールアドレス2    |                  |
| パスワード         | *****            |
| 有効期限          | 2026年05月31日      |
| ペナルティ期間       |                  |
| 代表者氏名         | 協働推進課(利用者テスト)    |
| 連絡者氏名         | 協働推進課(利用者テスト)    |
|               | 変更画面へ            |

②登録内容を確認し、「変更画面へ」をクリックしてください。

#### 』 登録情報の変更(編集)

新しいパスワード・Eメールアドレスを入力し、ページ下部の「入力確認」ボタンをクリックしてください。

| 利用者番号        | 06207401      |
|--------------|---------------|
| 登録名称(団体名・氏名) | 協働推進課(利用者テスト) |
| EX-NPFUX     | メールアドレス       |
| サブメールアドレス1   |               |
| サブメールアドレス2   |               |
| パスワード 4      |               |
| パスワード確認 5    |               |
|              | 戻る 入力確認       |

③メールアドレスを設定する場合、入力してください。

設定すると申込等の自動メール通知が届きます。また、パスワードリマインダ機能を利用する にはメールアドレスの設定が必要です。(サブメールアドレスを2件まで追加できます。) ④新しいパスワードを入力してください。(4桁以上32桁以内の半角英数字) ⑤確認のため、もう一度新しいパスワードを入力してください。 ⑥「入力確認」をクリックしてください。

### 🔎 登録情報の変更(確認)

お間違えのないよう、新しいEメールアドレスを確認し、ページ下部の「変更する」ボタンをクリックしてください。

| 利用者番号        | 06207401      |              |
|--------------|---------------|--------------|
| 登録名称(団体名・氏名) | 協働推進課(利用者テスト) |              |
| Eメールアドレス     | メールアドレス       |              |
| パスワード        | *****         |              |
|              |               | 入力をやり直す 変更する |

⑦内容を確認して間違いがなければ「変更する」をクリックしてください。

### ♪ 登録情報の変更(完了)

パスワード・Eメールアドレスの変更を完了いたしました。

⑧完了画面が表示されて、変更が完了します。

# 8 パスワードリマインダ

パスワードを忘れてしまった場合に変更ができます。 事前にメールアドレスを設定しておく必要があります。

|          | →] ログイン                                                              |
|----------|----------------------------------------------------------------------|
| 施設の予約をする | には利用者番号とパスワードが必要です。                                                  |
| 利用者番号:   | 利用者番号を8桁で入力してください ※「00」から始まる10桁の番号をお持ちの方は<br>頭の「00」を入れずに8桁で入力してください。 |
| パスワード:   | パスワードを入力してください <u>パスワードを忘れた方はこちら</u>                                 |
|          | クリア ーブイン                                                             |

①「パスワードを忘れた方はこちら」をクリックしてください。

## 💵 パスワードを忘れた方

- ・パスワードを忘れた方は、「利用者番号」と「登録されている電話番号」を入力して「送信する」をクリックしてください。 登録されているメールアドレスに、パスワード変更ページのURLをお送りします。
- ・メールアドレスの登録がないなど認証できない場合、本人確認できる書類をお持ちになって登録できる施設へお越しください。 個人情報を含みますので電話でのお問合せでは手続きできません。

| 利用者番号 2     |           |
|-------------|-----------|
| 登録されている電話番号 |           |
|             | リセット 送信する |

②利用者番号を入力してください。

③登録されている電話番号を入力してください。

④「送信する」をクリックしてください。

事前に登録したメールアドレスにパスワード変更ページのURLが送られてきますので、指示に 従って手続きをしてください。

※パスワードは市民センターで確認できません。

パスワードを忘れてしまい、パスワードリマインダ機能が利用できない場合は、市民センター窓 口に本人確認書類をお持ちいただき、改めてパスワード登録の手続きを行ってください。

令和 6 年(2024 年)9 月 27 日作成 令和 7 年(2025 年)3 月 31 日改訂

八王子市市民活動推進部協働推進課

電 話 042-620-7401

FAX 042-626-0253

Email b050700@city.hachioji.tokyo.jp